# Net Nanny<sup>®</sup> インターネット フィルタリング 7 Plus

ユーザーズガイド

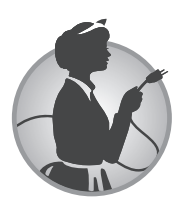

© 2001-2011 ContentWatch, Inc., © 2008-2011 AOS Technologies, Inc., All Rights Reserved. 日本語版開発・販売: AOSテクノロジーズ株式会社

### 「Net Nanny(ネットナニー)インターネットフィルタリング 7Plus」 のご使用前に必ずお読みください。

下記の使用許諾契約は、お客様(個人または法人を問いません)と AOS テクノロジーズ 株式会社(以下、AOS テクノロジーズ)との間に締結される法的な契約書です。AOS テクノロジーズは、お客様が本使用許諾契約の内容に同意される場合に限り、本使用許諾 契約の対象となるソフトウェアを使用することを許諾します。ソフトウェアをインストール、 複製、使用することまたは CD-ROM の入ったプラスチックケースのビニールカバーをは がすことによって(ダウンロードによる購入の場合は、製品の購入手続きにおいて、本契 約書に「同意する」を押下(クリック)された時点で)、お客様は本使用許諾契約の条項 に同意し、使用許諾契約が成立したものとみなしますので、その前に本使用許諾契約をよ くお読みください。お客様が本使用許諾契約の内容に同意されない場合、AOS テクノロ ジーズは、本使用許諾契約の対象となるソフトウェアを使用することを許可いたしません。 その場合には、お買い上げ後 60 日以内に、ご購入を証明するものを添えて、お買い上 げ店に購入商品をすべてお戻しください。引き換えに、ご購入代金を払い戻しいたします。 (ダウンロードによる購入の場合には、本契約書に「同意しない」を押下(クリック)して ください。購入手続きはキャンセルされ、製品を購入・ダウンロードすることはできません。 また、ダウンロード販売という性質上、同意のうえご購入された製品の返品・返却は一切 できませんのでご注意ください。)

#### 使用許諾契約書

#### 第1条 使用権の許諾

AOS テクノロジーズは、本契約記載の条件に従い、「Net Nanny(ネットナニー)インター ネットフィルタリング 7Plus」(以下、 本ソフトウェア)に関し、 お客様が自己所有するコ ンピュータ(お客様が自己使用するリース物件またはレンタル物件を含む)における以下 の非独占的、 再許諾不可能かつ譲渡不可能な権利をお客様に対して許諾します。

- 1.1台のコンピュータを特定し、その上で本ソフトウェアを使用する権利。
- 2. 本ソフトウェアの媒体破損時に備え、バックアップ用に複製を1つ作成すること。

#### 第2条 著作権等

- 本ソフトウェアおよびマニュアルに関する著作権、特許、商標権、ノウハウおよびその 他のすべての知的所有権は AOS テクノロジーズおよび本ソフトウェアの使用許諾権者 へ独占的に帰属します。
- 2. お客様は、AOS テクノロジーズの事前の承諾を得ることなく、本ソフトウェア、マニュ

アルおよび本ソフトウェアのプロダクトキー(以下、「プロダクトキー」)を第三者へ賃 貸、貸与、販売または譲渡できないものとし、かつ、本ソフトウェア、マニュアルおよ びプロダクトキーに担保権を設定することはできないものとします。加えて、お客様は、 AOS テクノロジーズの書面による事前の承諾を得ることなく、お客様の顧客サービス (有償・無償を問わず営利目的または付加価値サービスとして第三者へ提供されるサー ビス)の一環として本ソフトウェアおよびプロダクトキーを使用することはできないもの とします。

- 3. お客様は、本ソフトウェアにつき、リバースエンジニアリング、逆コンパイルまたは逆ア センブルすることはできないものとします。お客様の改造に起因して本ソフトウェアに 何らかの障害が生じた場合、AOS テクノロジーズは当該損害に関して一切の責任を負 わないものとします。
- 4. お客様は、AOS テクノロジーズの文書による同意なしに、本ソフトウェアを複製すること(メディアからハードディスクへの複製、本ソフトウェアを含むアーカイブの作成、ネットワークへの送信などを含む)はできません。ただし第1条の2項の場合を除きます。

#### 第3条保証および責任の限定

- 1. AOS テクノロジーズは、本契約の締結日から 60 日に限り、本ソフトウェアのメディア に物理的な欠陥があった場合、当該メディアを無料交換いたします。交換後のメディア に対しては、交換前のメディアに適用されるべき保証期間が適用されるものとします。 この場合には、本ソフトウェアに領収書を添えて本ソフトウェアをお買い上げになった販 売店あてにお戻しください。なお、ダウンロードによる購入の場合には媒体がございま せんので、媒体の代品の提供はありません。
- 2. AOS テクノロジーズは、前項において明示する場合を除き、本ソフトウェア、マニュア ルまたは第4条に定義されるサポートサービスに関して一切の保証を行いません。また、 AOS テクノロジーズは、本ソフトウェアもしくはマニュアルの機能またはサポートサー ビスがお客様の特定の目的に適合することを保証するものではなく、本ソフトウェアま たはマニュアルの物理的な紛失、盗難、事故および誤用等に起因するお客様の損害に つき一切の補償をいたしません。
- 3. AOS テクノロジーズは、第4条1項および2項に記載されるユーザ登録もしくはユー ザ登録変更の届出がなされない場合またはその内容に不備がある場合、同社からお客 様への通知、郵送およびその他のコンタクトの不達により生じる不利益および損害につ いては、お客様の責任とさせていただきます。
- 4. お客様が期待する成果を得るためのソフトウェアプログラム(本ソフトウェアを含むがこれに限られない)の選択、導入、使用および使用結果につきましては、お客様の責任とさせていただきます。本ソフトウェアもしくはマニュアルの使用、サポートサービスならびに第4条3項および4項によりサポートサービスの提供を受けられないことに起因してお客様またはその他の第三者に生じた結果的損害、付随的損害および逸失利益に関してAOS テクノロジーズは一切の責任を負いません。

5. 本契約のもとで、理由の如何を問わず AOS テクノロジーズがお客様またはその他の 第三者に対して負担する責任の総額は、本契約のもとでお客様が実際に支払われた対 価の 100%を上限とします。

#### 第4条 サポートサービス

- 1. AOS テクノロジーズは、同社が定める手続に従ってユーザ登録を行ったお客様に対し、 当該ユーザ登録の日から1年を経過する日までを有効期間として、電話またはメール によるサポートサービスを提供いたします。ただし、インターネット接続環境またはメー ルアドレスをお持ちでないお客様においては、サポートサービスのうち一部が有料とな ります。なお、ユーザ登録を行ったお客様で、本ソフトウェアのライセンスを更新した 場合は、サポート期間も延長されます。
- お客様は、前項記載のユーザ登録の内容に変更が生じた際には、AOS テクノロジーズ に対し遅滞なく届出を行うものとします。
- 3. サポートサービスの提供に関する AOS テクノロジーズの義務は、本条1項記載の内容に関する合理的な努力を行うことに限られるものとします。また、AOS テクノロジーズは、以下のいずれかに該当するお客様に対してサポートサービスを提供する義務を負わないものとします。
  - (a) AOS テクノロジーズが定める手続に従ったユーザ登録を行っていないお客様
  - (b) 前項所定の変更の届出を行っていないお客様または当該変更の届出に不備がある お客様
  - (c) サポートサービスの有効期間にないお客様
  - (d) 本ソフトウェアを、日本語以外の言語に対応するオペレーティングシステムとともに 使用しているお客様
  - (e) 本ソフトウェアに関する内容でない質問のあるお客様
- 4. AOS テクノロジーズは、以下の場合、お客様へ事前の通知を行うことなくサポートサー ビスの提供を停止できるものとします。
  - (a) システムの緊急保守を行うとき
  - (b) 火災、停電等の不可抗力および第三者による妨害等により、システムの運用が困難 になったとき
  - (c) 天災またはこれに類する事由により、システムの運用ができなくなったとき
  - (d) 上記以外の緊急事態により、AOS テクノロジーズがシステムを停止する必要があ ると判断するとき
- 5. お客様は、サポートサービスの有効期間が終了する日までにAOS テクノロジーズが定める手続に従いサポートサービス契約を更新することによって、引き続きサポートサービスの提供を受けることができます。なお、サポートサービス契約の更新には別途費用が必要となります。
- 6. 前各項にかかわらず、AOS テクノロジーズは、同社がサポートを終了した本ソフトウェア については、お客様に対するサポートサービスを提供する義務を負わないものとします。

#### 第5条 契約の解除

- お客様が本契約に違反した場合、AOS テクノロジーズは本契約を解除することができます。この場合、お客様は、本ソフトウェア、マニュアルおよびプロダクトキーを一切使用することができません。
- 2. お客様は、本ソフトウェア、マニュアル、プロダクトキーおよびそのすべての複製物を 破棄することにより本契約を終了させることができます。この場合、本契約のもとでお 客様が支払われた一切の対価は返還いたしません。
- 3. 本契約が終了するかまたは解除された場合、お客様は、本ソフトウェア、マニュアル、 プロダクトキーおよびそのすべての複製物を AOS テクノロジーズへ返却するかまたは 破棄するものとします。

#### 第6条 守秘義務

- 1. お客様は、(a)本契約記載の内容、および、(b)本契約に関連して知り得た情報(本ソフトウェアのプロダクトキー、サポートサービスに関連する電話番号、ファックス番号、メールアドレス、URL、ID、パスワードならびにサポートサービスの一環としてコンピュータネットワークを介して提供される情報内容を含む)につき、AOSテクノロジーズの書面による承諾を得ることなく第三者に開示、漏洩しないものとし、かつ、本契約における義務の履行または権利の行使に必要な場合を除き方法を問わず利用しないものとします。ただし、国家機関の命令による開示等正当なる事由に基づき開示する場合はこの限りではありませんが、その場合にはAOSテクノロジーズに対して速やかに事前の通知を行うものとします。
- 1. 前項にかかわらず、下記各号に定める事項については前項の適用を受けないものとします。
  - (1)開示を受けた時に既に公知である情報
  - (2) 開示を受けた後、自己の責によらず公知となった情報
  - (3) 開示を受ける前から、自己が適法に保有している情報
  - (4) 第三者から、守秘義務を負わず適法に入手した情報

(5) AOS テクノロジーズの機密情報を使用または参照することなく独自に開発した情報

3. 前各項の規定は、本契約が解除、期間満了またはその他の事由によって終了したとき であってもなおその効力を有するものとします。

#### 第7条 一般条項

- お客様は、AOS テクノロジーズの事前の承諾を得ることなく、本ソフトウェアを日本国 外へ持ち出すことはできないものとします。理由の如何を問わず、AOS テクノロジー ズからお客様へ通知、郵送およびその他のコンタクトを行う場合(サポートサービス提 供の場合を含むが、これに限られない)、当該通知、郵送およびコンタクト等の宛先は 日本国内に限定されるものとします。
- 2. 本契約は、本ソフトウェアの使用許諾に関し、特段の特約がない限り本契約の締結以前

にお客様と AOS テクノロジーズとの間になされたすべての取り決めに優先して適用さ れます。なお、AOS テクノロジーズは、お客様へ事前の通知を行うことなく本契約の 内容、サポートサービスの内容およびその他の告知内容を変更できるものとし、当該 変更がなされた場合、従前の本契約の内容、サポートサービスの内容および告知内容 は無効となり、最新の本契約の内容、サポートサービスの内容および告知内容が適用 されるものとします。

3. 本契約は、日本国法に準拠するものとします。本契約に起因する紛争の解決については、 東京地方裁判所が第一審としての専属的管轄権を有するものとします。

AOS テクノロジーズ株式会社 東京都港区虎ノ門 5-1-5 虎ノ門 45MT ビル 5F

#### Net Nanny(ネットナニー)インターネットフィルタリング 7Plus

上に示されたソフトウェア製品(以下「本ソフトウェア製品」または「本ソ フトウェア」といいます)は、使用許諾の合意書に基づいて提供されるも ので、合意書の条項に従う場合にのみ使用することができます。本ソフトウェ ア製品は、コンピュータソフトウェアおよびそれに関連した媒体、ならびに 印刷物(マニュアルなどの文書)、「オンライン」または電子文書を含むこ ともあります。本書に記載された内容は情報の提供のみを目的としており、 予告なしに変更されることがあります。

#### 版権

Copyright © AOS Technologies, Inc. All Rights Reserved. この著作物の全部または一部に関わらず、AOS テクノロジーズの書面による許可なく複製、 複写および他の言語に翻訳することを禁じます。

#### 商標

ContentWatch は米国またはその他の国における米国 ContentWatch, Inc. の登録商 標です。

Net Nanny は米国またはその他の国における米国 ContentWatch, Inc. ならびに、 AOS テクノロジーズ株式会社の商標または登録商標です。

ContentProtect Professional は米国またはその他の国における米国 ContentWatch, Inc. の登録商標です。

インターネットの CallingID は米国またはその他の国における CallingID Ltd. の登録商 標です。

Microsoft、MS-DOS、Outlook、PowerPoint、Windows、Windows NT、 Windows Server、Windows Vista、Windows 7 は、Microsoft Corporationの 米国およびその他の国における登録商標です。その他の社名、ブランド名及び製品名は、 各所有者の商標または登録商標です。

### 著作権

本ソフトウェア製品(本ソフトウェア製品に組み込まれたイメージ、写真、アニメーション、 ビデオ、音声、音楽、テキスト、アプレット、その他を含む)、付属のマニュアルなどの 文書、および本ソフトウェア製品の複製物についての著作権は、AOS テクノロジーズま たはその認定サプライヤーが有するもので本ソフトウェア製品は著作権法および国際条約 の規定によって保護されています。本ソフトウェアのソースコードプログラムの著作権は、 ContentWatch, Inc. が所有します。

### サードパーティソフトウェアおよびライセンス

本ソフトウェア製品には、以下のサードパーティソフトウェアが含まれます。

• PCRE

Regular expression support is provided by the PCRE library package, which is open source software written by Phillip Hazel, and copyright is by the University of Cambridge, England.

ftp://ftp.csx.cam.ac.uk/pub/software/programming/pcre/

·SOAP

This product includes software developed by the Apache Software Foundation.

http://www.apache.org/

• OpenSSL

This product includes software developed by the OpenSSL Project for use in the OpenSSL Toolkit.

http://www.openssl.org

# 目 次

| 概要                   | 1 | 1 |
|----------------------|---|---|
| ■ Net Nanny (ネットナニー) |   |   |
| インターネットフィルタリングの特長    | 1 | 1 |
| ■システム必要条件            | 1 | З |

## Net Nanny (ネットナニー) を

| セットアップする      | 14 |
|---------------|----|
| ■ インストール手順    | 14 |
| ▋ 再インストールの方法  | 23 |
| ■ アンインストールの方法 | 25 |

# Net Nanny(ネットナニー)を

| 設定する・・・・・・               | 28 |
|--------------------------|----|
| ■ 管理ツールにアクセスする方法         | 28 |
| ■ Net nanny(ネットナニー)の主要機能 | 31 |
| ∎Net Nanny(ネットナニー)の      |    |
| 簡単な使い方                   | 35 |

## Net Nanny(ネットナニー)を

| 最新版に更新 | する・・・・・ | 41 |
|--------|---------|----|
| ■手動更新  |         | 41 |
| ■自動更新  |         | 43 |

| ■パスワード保護更新 | 45 |
|------------|----|
| ■更新サービスの延長 | 46 |

## Net Nanny(ネットナニー)の

|  | ライ | センス | を追加する | •••••• | 47 |
|--|----|-----|-------|--------|----|
|--|----|-----|-------|--------|----|

| よくある質問と回答     | 48 |
|---------------|----|
| ユーザー登録と技術サポート | 54 |

# 概要

「Net Nanny インターネットフィルタリング」(以下、Net Nanny(ネット ナニー)といいます)は、インターネット フィルタリング ソフトです。Net Nanny を使うと、「ポルノ」「出会い」「薬物」などの内容を含む、有害サ イトのブロック(フィルタリング)や、様々なサイトへのアクセス状況を把握 (モニタリング)することができます。

Net Nanny は利用者の要望に沿ってフィルタの設定を変更できるので、 個人の必要に応じてカスタマイズすることができます。

Net Nanny は、子どもたちが安心してインターネットを利用するための環 境づくりをお手伝いします。

## I Net Nanny (ネットナニー) インターネットフィルタリングの特長

#### 1. リモート管理機能

Net Nannyのリモート管理機能を使うと、ご両親がお子さまのパソコンをインターネット経由で管理できます。一度、お子さまのパソコンにインストールしてしまえば、外出先や書斎のパソコンから、見せたくないサイトをブロックすることや、利用状況のレポートを確認することができます。

#### 2. メール通知機能

メール通知機能により、インターネットの利用状況の他、様々な情報をタ イムリーに把握する事ができます。Web ブラウザでの警告・ブロック通 知の他には、利用許可時間外のインターネットアクセスの通知、インスタ ントメッセンジャー利用中の疑わしい会話の検知を通知等が可能です。

### 3. ウェブサイト以外にも対応

ウェブサイトの閲覧をブロックする機能以外にも、インスタントメッセージ、IRC(チャット)など、インターネットを取り巻くさまざまな状況に対応し、それらをブロックすることができます。

#### 4. フレキシブルなフィルタリング機能

一般的なフィルタリングソフトは、有益な情報までもブロックするなど、 数々の問題が指摘されています。Net Nanny は、お子さまが見たいと いうアクションを起こしたページ(アプリケーション上で操作)を、ご両 親がチェックし許可するなど、お子さまの好奇心を損なうことなく、フレ キシブルに対応することができます。

#### 5. 強力で使いやすい管理機能

Net Nanny は、1 台のコンピュータに対して何人分でもフィルタ設定 ができます。また、曜日毎・時間単位でインターネットの利用時間を設 定することもできます。なお、不正なアンインストールをブロックする 機能も備えています。

# ■システム必要条件

以下のシステム必要条件を確認してください。

ご使用にあたっては、インストール時も含め、インターネットに接続してい る必要があります。また、インストールの際、管理者(Administrator) 権限が必要です。

#### 動作環境

- ・ PC/AT 互換機
- ・ OS:日本語版 Windows XP / Vista / 7 (Vista / 7 は 64bit 版対応)
- CPU : Intel Pentium III 700MHz 以上または互換のプロセッサ
- メモリ: 256MB 以上または前項 OS が正常に作動する RAM
- ・ ハードディスク: 130MB 以上の空き容量
- ディスプレイ: 256 色 SVGA 以上の解像度
- ・ CD-ROMドライブ:2倍速以上(パッケージ版をご購入の場合)
- ブラウザ:制限無し

### 更新サービスについて

本ソフトウェアはインストール完了から1年間、常に最新のフィルタリング エンジンに更新することができます。インストール完了から2年目以降も 継続してご利用いただく場合、フィルタリングエンジン更新サービスを延長 していただく必要があります。更新サービス料金は、1ライセンスあたり 税込3,600円/年(2011年04月現在)です。料金は予告なく変更 される場合があります。最新の情報は、http://oyako119.jp/upgrade/ をご参照ください。

# Net Nanny (ネットナニー)をセットアップする

# ■ インストール手順

プログラムのインストールには、必ず管理者(Administrator)権限で作業を行い、以下の手順に従って実行してください。

### インストール前に

- コンピュータがルータ経由でインターネットに接続されていることをご 確認ください。
- 全てのアプリケーションプログラムを終了させてください。
- ファイアウォール、アンチウイルス及びアンチスパイウェアプログラム
   を無効にしてください。(インストール完了後にこれらのプログラムを有効に戻してください。)

### CD からインストールする場合

 Net Nanny (ネットナニー)の CD-ROM をコンピュータに挿入します。 自動的にセットアッププログラムが起動します。注: Windows Vista / 7 を使用している場合、先に確認を求める画面が表示されます。[はい (Y)]をクリックします。

| ① ユーザー アカウント制御     ② 次のプログラムにこのコンピューターへの変更を許可しますか?                         |
|----------------------------------------------------------------------------|
| プログラム名: Net Nanny Setup<br>確認済みの発行元: ContentWatch<br>ファイルの入手先: CD/DVD ドライブ |
| <ul> <li>詳細を表示する(D)</li> <li>はい(Y)</li> <li>いいえ(N)</li> </ul>              |
| ごれらの通知を表示するタイミングを変更する                                                      |

- ※ セットアッププログラムが自動的に起動しない場合は、「マイ コンピュー タ」アイコン(注:Windows Vista / 7 では「コンピュータ」アイコン) をクリックし、CD-ROMドライブのアイコンをクリックします。そして、 SETUP.EXE ファイルをダブルクリックして実行します。
- 2. インストール画面が表示されたら、[次へ(N)]をクリックします。

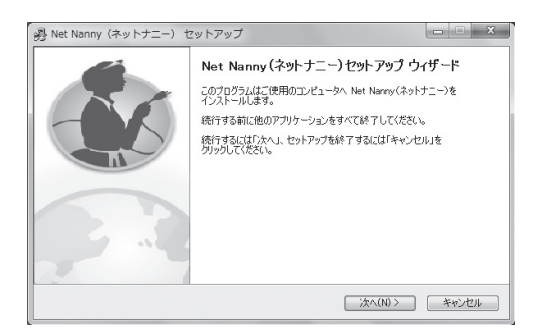

3. 使用許諾契約書の内容をご確認の上、契約書の全ての条件に同意する 場合は、[同意する(A)]を選択し、[次へ(N)]をクリックします。

| 使用許諾契約書の同意<br>統行する前に以下の重要な情報をお                                                                                                    | 読みください。                                                                                                    |                                                                                                    | -              |
|----------------------------------------------------------------------------------------------------|----------------------------------------------------------------------------------------------------|----------------------------------------------------------------------------------------------------|----------------|
| 以下の使用許諾契約書をお読みくだ<br>インストールを続行するにはこの契約書                                                                                                    | さい。<br>に同意する必要があります。                                                                                                    |                                                                                                    |                |
| 下記の使用は注要なな、お客様(低<br>(以下、AOS ランパジーズ)との間心<br>様が水で用せき取扱いのない同意<br>を使用することを詳認します。ソフトウ<br>たうスステックケースのビニールカトでも<br>入手続きたいで、本契約また「可買<br>契約の条項(ご同意し、使用計差級)<br>をよくお読みください、お客様が本使用 | 1人または法人を問いません)と<br>締結される法的な契約書です<br>される場合に現め、本(使用許<br>エアをインストール、複製、(使用<br>はがすことによって(ゲウンロー)<br>たする」を押下(クリック)されたき<br>切が成立したものとみなします。<br>引針結契約のの内容に同意され | AOS テクノロジーズ体式会社<br>ま。AOS テクノロジーズは、お客<br>該取約の対象となるソフトウェア<br>引することまたはCD-ROM の入-<br>でによる購入の場合は、製品のの<br>内点で、わ客様は本使用計<br>和ので、その前に本使用計<br>にない場合、AOS テクノロジーズ | ◆ □ ○ 蒔若 内 - ▼ |
| <ul> <li>同意する(A)</li> <li>同意しない(D)</li> </ul>                                                                                                    |                                                                                                    |                                                                                                    |                |

 プロダクトキーを入力します。プロダクトキーは、オンラインでご購入 された場合は購入時に送られてくる電子メールに、パッケージをご購入 された場合はライセンスキーカードに記載されています。プロダクトキー を入力した後、[次へ (N)]をクリックします。

| Net Nanny(ネットナニー) セットアッフ               | t                                       |
|----------------------------------------|-----------------------------------------|
| Net Nanny <sup>,</sup>                 | POWERED BY [CONtent] watch.             |
|                                        |                                         |
| ግበ፡፡፡፡፡፡፡፡፡፡፡፡፡፡፡፡፡፡፡፡፡፡፡፡፡፡፡፡፡፡፡፡፡፡፡፡ | .777**().                               |
| 000 - 200 - 0                          | 000000000000000000000000000000000000000 |
|                                        |                                         |
|                                        |                                         |
|                                        | < 戻る(B) 次へ(N) > キャンセル                   |

 お使いのメールアドレスを入力します。この情報は、リモート管理シス テムやサポートを受ける際に必要になりますので、忘れないようにして ください。[次へ (N)]をクリックします。

| Net Nanny(ネットナニー) セットアップ |                             |
|--------------------------|-----------------------------|
| Net 🚺 Nanny <sup>,</sup> | POWERED BY [CONTENT] watch. |
|                          |                             |
| */2の株報を1+                | 1.7/2201                    |
| べの情報を入り                  |                             |
|                          |                             |
|                          |                             |
|                          |                             |
|                          | < 戻る(B) 次へ(N) > キャンセル       |

パスワードを設定します。この情報は、リモート管理システムやサポートを受ける際に必要になりますので、忘れないようにしてください。
 [次へ (N)]をクリックします。

| Net Nanny (ネットナニー) セットアップ |                             |
|---------------------------|-----------------------------|
| Net 🚺 Nanny <sup>,</sup>  | POWERED BY [CONTENT] watch. |
|                           |                             |
|                           |                             |
| 次の情報を入力                   | してください:                     |
| パスワード:                    |                             |
| パスワードの確認:                 |                             |
|                           |                             |
|                           |                             |
|                           | < 戻る(B) 次へ(N) > キャンセル       |

 7. 秘密の質問とその回答を設定します。この情報は、パスワードを復旧 させる際に必要になりますので、忘れないようにしてください。[次へ (N)]をクリックします。

| Net Nanny(ネットナニー              | ) セットアップ                            |                                        |       |
|-------------------------------|-------------------------------------|----------------------------------------|-------|
| Net 🚺 Nar                     | iny <sup>.</sup>                    | powered by [content] watc              | h.    |
| <b>次の情報を</b><br>秘密の質問:<br>回答: | 入力してくださし<br>子供の頃に詞ってし<br>パスワードを忘れたり | し、<br>、 たべットの名前は何ですか? ↓<br>場合、ここを使用します |       |
|                               |                                     | < 戻る(B) 次へ(N) >                        | キャンセル |

8. Net Nanny (ネットナニー) のインストール先を選択する画面が表示 されます。インストール先を変更する場合は、[参照(R)]をクリックし て該当先を指定し、[次へ(N)]をクリックします。

| Pet Nanny (ネットナニー) セットアップ ロ ロ X                      |
|------------------------------------------------------|
| インストール先の指定<br>Net Nanny(ネットナニー)のインストール先を指定してください。    |
| Net Nanny(ネットナニー)をインストールするフォルダを指定して、「次へ」をクリックしてください。 |
| 続けるには「次へ」をクリックしてください。別のフォルダを選択するには「参照」をクリックしてください。   |
| 部iProgram Files (x88))#AOS Technologies 参院(R)        |
| このプログラムは最低 114.4 MBのディスク空き領域を必要とします。                 |
| < 戻る(B) 〕 次へ(N) > *ャンセル                              |

9. インストールの確認画面が表示されます。[インストール (I)] をクリック します。

| Net Nanny(ネットナニー) セットアップ                                      | _ <b></b> x |
|---------------------------------------------------------------|-------------|
| インストール準備完了<br>ご使用のコンピュータへ Net Nanny(ネットナニー)をインストールする準備ができました。 |             |
| インストールを続行するには「インストール」をクリックしてください。                             |             |
| インストール先:<br>C¥Program Files (x86)¥AOS Technologies            | *           |
| 追加がスカー覧:<br>Create a desktop icon                             |             |
| 4                                                             |             |
| < 戻る(B) 【インストール(D)】                                           | キャンセル       |

10. 設定内容にしたがって、インストールが行われます。

| 必Net Nanny (ネットナニー) セットアップ                                         | ×  |
|--------------------------------------------------------------------|----|
| インストール状況<br>ご使用のコンピュータに Net Nanny(ネットナニー)をインストールしています。しばらくお待ちください。 |    |
| ファイルを展開しています_<br>C*Windows¥system32¥wxcode_msw28u_wxcurl_CWdII     |    |
|                                                                    |    |
|                                                                    |    |
|                                                                    |    |
| <br>                                                               | セル |

11. ユーザーの設定を行います。

「標準設定を使用」が選択されています。[次へ(N)]をクリックします。

| 용 Net Nanny (ネットナニー) セットアップ                                                                                 |   |
|----------------------------------------------------------------------------------------------------|---|
| 設定スタート                                                                                                    |   |
| インストール完了後、Net Nanny(ネットナニー)はフィルタリングを開始します。<br>④ 標準経定を使用<br>⑦ ユーザーの追加<br>注: 複数の方で、ご利用になる場合には、ユーザーの追加をお勧めします。 |   |
| (法へ(1))>                                                                                                    | ) |

注意事項「標準設定を使用」を選択すると、標準ユーザーが作成されインストールが完了します。(「15.セットアップの完了画面が表示されます。」に進みます)

個別にユーザーを作成する場合は「ユーザーの追加」を選択します。(作 成方法は 12. ~ 14. を参照してください)

ユーザーは管理ツールでいつでも作成が可能です。

12. ユーザーの作成及び追加を行います。 [追加(A)]をクリックし、ユーザーを作成します。

| ・ザーの設定                                                           |                                              |
|------------------------------------------------------------------|----------------------------------------------|
| let 🚺 Nanny                                                      | POWERED BY [content] watch.                  |
|                                                                  | M ust                                        |
| vet Nanny(イツトナニー)ユ<br>登録されているユーザーリストです。インス<br>音理ツールから追加、編集、削除が可省 | ーザーリスト<br>(トール/後でも Net Nanny(ネットナニー)<br>名です。 |
|                                                                  | <b>這加(A)</b> 編集(E) 削除(D)                     |
| ユーザー名                                                            | プロファイルの種類                                    |
| 管理者                                                              | 管理者(カスタマイズ)                                  |
|                                                                  |                                              |
|                                                                  |                                              |
|                                                                  |                                              |
|                                                                  | 次へ(N) > キャンセル                                |

13. ユーザーの追加ウインドウが開きます。

ユーザー名、ユーザーパスワード、パスワード(確認)を入力し、ユー ザーのプロファイルの種類を選択します。Net Nanny(ネットナニー) には、予め年齢に適したフィルタリングセットが登録されています。 ユーザーに一番近いセットを選択してください。[OK]をクリックす るとユーザー作成されます。(インストール完了後でも、管理ツール でユーザー設定は自由に変更可能です。)

| ユーザーの追加                            | X                                                           |
|------------------------------------|-------------------------------------------------------------|
| 詳細                                 |                                                             |
| ユーザー名                              | UserB                                                       |
| パスワード                              | •••                                                         |
| パスワードの確認                           | •••                                                         |
| プロファイルの種類                          | 標準ユーザー・                                                     |
| フィルク設定:有害<br>時間制限:制限な<br>閲覧履歴:全て記: | <b>信捷2-ザ-</b><br>ハ学生振学年<br>小学生高学年<br>中学生<br>高校生<br>大人<br>企業 |
|                                    | OK キャンセル                                                    |

注意事項 プロファイルの種類を選択すると、「フィルタ設定」、「時間制 限」、「閲覧履歴」の項目で設定内容の概略が下の枠に表示されます。

ユーザーを複数作成する場合には、12.~13.を繰り返し行います。
 必要なユーザーの作成完了後、[次へ(N)]ボタンをクリックし、作業を完了します。

| ユーザーの設定                                    | ×                                 |
|--------------------------------------------|-----------------------------------|
| Net Nanny <sup>.</sup>                     | POWERED BY [CONtent] watch.       |
| Net Nanny(ネットナニー) ユ                        | -ザーリスト                            |
| 登録されているユーザーリストです。イン:<br>管理ツールから追加、編集、削除が可能 | ストール後でも Net Nanny(ネットナニー)<br>能です。 |
|                                            | 追加(A) 編集(E) 削除(D)                 |
| ユーザー名                                      | プロファイルの種類                         |
| UserA                                      | 大人                                |
| UserB                                      | 小学生低学年                            |
| UserC                                      | 中学生                               |
| 8.3.2                                      | 管理者()」スタマ1ス)                      |
|                                            |                                   |
|                                            |                                   |
|                                            |                                   |
|                                            |                                   |
|                                            |                                   |
|                                            | (次へ(N) > キャンセル                    |
|                                            |                                   |

15. セットアップの完了画面が表示されます。

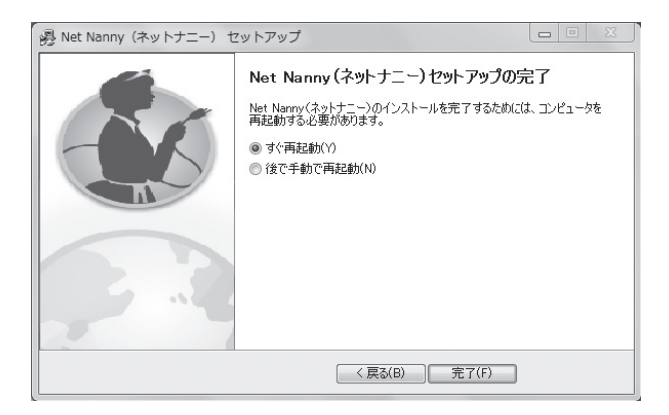

インストールを完了するには、コンピュータを再起動する必要があります。 [すぐ再起動 (Y)]を選択して [完了 (F)]をクリックすると再起動が始まります。

[後で手動で再起動 (N)] を選択して [完了 (F)] をクリックするとインストールが完了しますが再起動するまで Net Nanny (ネットナニー) は機能しません。

# ■再インストールの方法

PC をリカバリディスクからリカバリしたなどで本製品の再インストールを行う場合、インストールの手順が一部異なります。以下の手順に従って、実行してください。

「インストール手順」(P.14) に従い、プロダクトキーの入力(手順
 4.) まで実行します。

| Net Nanny(ネットナニー) セットアップ |                                         |
|--------------------------|-----------------------------------------|
| Net 🚺 Nanny <sup>.</sup> | POWERED BY [CONTENT] watch.             |
|                          |                                         |
|                          |                                         |
| プロダクトキーを入力し              | てください:                                  |
| 000 - 200 - 0            | 000000000000000000000000000000000000000 |
|                          |                                         |
|                          |                                         |
|                          | < 戻る(B) 次へ(N) > キャンセル                   |

2. メールアドレスとパスワードの入力画面が表示されます。

最初にインストールしたときに指定したメールアドレスとパスワードを入 力します。 [次へ (N)] ボタンを選択します。

| Net Nanny (ネットナニー) セットアップ |                             |
|---------------------------|-----------------------------|
| Net 🚺 Nanny               | POWERED BY [CONtent] watch. |
|                           |                             |
| 次の情報を入力                   | っしてください:                    |
| メール アドレス:                 |                             |
| パスワード:                    |                             |
| パスワード                     | を忘れましたか?                    |
|                           |                             |
|                           | < 戻る(B) 次へ(N) > キャンセル       |

3. 「インストール手順」のインストール先の選択(手順 8.)の画面が表示されます。以降「インストール手順」に従い、再インストールを行います。

# ■ アンインストールの方法

Windows の [スタート] ボタンをクリックし、[すべてのプログラム] [コントロールパネル] - [プログラム] - [プログラムと機能]をクリックします。

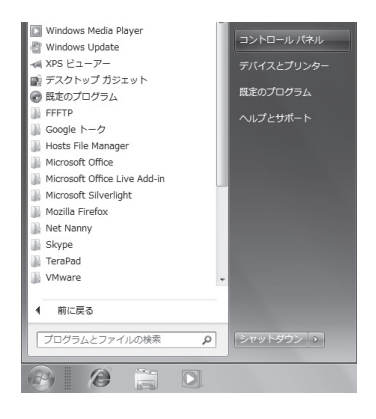

表示されたプログラムの中から [Net Nanny] を右クリックします。表示された [アンインストール (U)] をクリックするとアンインストーラが 起動します。

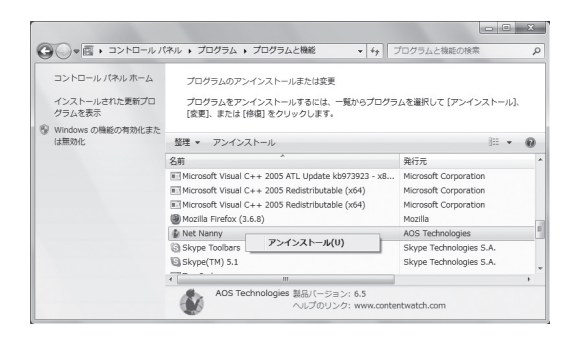

アンインストール用のパスワード(特に設定を行っていない場合は、インストールの際に設定したパスワード)を入力します。

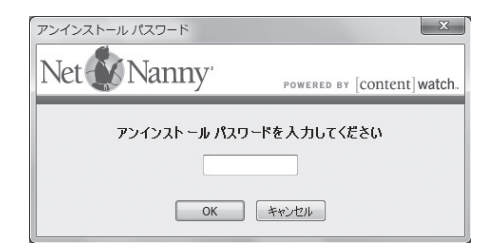

3. [アンインストール (U)]をクリックします。

| アンインストールアンケート                                                                 |
|-------------------------------------------------------------------------------|
| Net Nanny' POWERED BY [content] watch.                                        |
| アンインスト ール アンケ ート<br>今後の25巻のため、Net Nanny(ネットナニー)をアンインストールする<br>理由についてお聞かせください。 |
| アンケート開始(工) アンインストール(リ) 年やさせル                                                  |

4. アンインストールを確認する画面が表示されます。[はい(Y)]をクリックします。

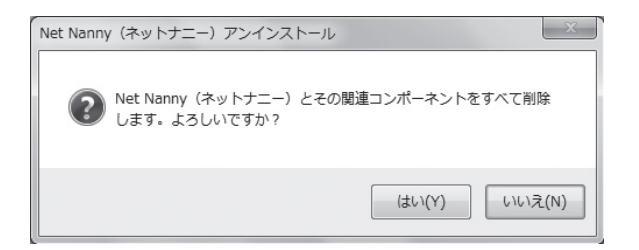

5. アンインストールが完了するには、コンピュータを再起動させる必要が あります。[はい(Y)]をクリックして、コンピュータを再起動します。

| Net Nann | y (ネットナニー) アンインストール                                               |
|----------|-------------------------------------------------------------------|
| 0        | Net Nanny(ネットナニー)の削除を完了するためには、コンピュー<br>夕を再起動する必要があります。すぐに再起動しますか? |
|          | (はい(Y) しいえ(N)                                                     |

# Net Nanny (ネットナニー)を設定する

## ■管理ツールにアクセスする方法

Net Nanny (ネットナニー) 管理ツールで、プロフィールのカスタマイズ、 フィルタ設定の定義などを行うことができます。

### Net Nanny(ネットナニー)管理ツールを開く

 Windows デスクトップ上にあるタスクバーシステムトレイにある Net Nanny(ネットナニー)のアイコンを右クリックして、表示されるクイッ クメニューの[管理ツール]をクリックします。

注意事項 システムトレイに Net Nanny(ネットナニー)アイコンが表示されていない場合は、非表示になっていることがあります。アイコンの表示方法の詳細については、管理ツールのヘルプ「Net Nanny(ネットナニー)システムトレイアイコンを表示する」を参照してください。

| 管理ツール                  |
|------------------------|
| ログアウト たろう              |
| プロフィールの更新              |
| リモート管理                 |
| パスワードの変更               |
| ヘルプ                    |
| Net Nanny(ネットナニー) の無効化 |
| 更新の確認                  |
| バージョン情報                |

または、[スタート] - [すべてのプログラム] - [Net Nanny] - [Net Nanny] を選択します。

 ドロップ ダウン メニューから管理者名を選択し、パスワードを入力して [OK] ボタンを選択します。

| Ø ログイン                          | x                           |
|---------------------------------|-----------------------------|
| Net Nanny <sup>,</sup>          | POWERED BY [CONTENT] watch. |
| 管理ツーノ                           | しのログイン                      |
| ユーザー名: 管                        | 行理者 ▼                       |
| パスワード: •                        | •••••                       |
| <b>ок</b><br>//גָּרַשׁ-//גַּרַש | キャンセル<br>忘れましたか?            |

注意事項 第1管理者のパスワードを思い出せない場合は、[パスワード を忘れましたか?]をクリックします。Web ブラウザが起動し、Net Nanny(ネットナニー)のインストール時に指定したメールアドレスを 入力する Web サイトが表示されます。メールアドレスを入力して[送信] をクリックすると、Net Nanny(ネットナニー)のインストール時に入 力した秘密の質問を含む Web ページのリンク先が、入力したメールアド レス宛に送信されます。届いたメールからリンクをクリックし、秘密の回 答を入力すると、第1管理者のパスワードを変更することができます。

ログインすると、Net Nanny(ネットナニー)管理ツールのウインドウが 表示されます。

| [content] watch.      | ٦              | Vet Nan                                              | nv <sup>.</sup> |                                                |  |
|-----------------------|----------------|------------------------------------------------------|-----------------|------------------------------------------------|--|
|                       | たろう'           | 設定                                                   | **              |                                                |  |
| 2-ザー<br>たろう<br>はなこ    | 8              | プロフィール<br>プロフィール設定<br>ユーザー パスワード                     | 0               | 時間管理<br>インターネット利用時間<br>タイムゾーン設定                |  |
| 管理者<br>○ ユーザーの追加 ○ 削除 |                | フィルタ設定<br>Webの閲覧<br>インスタントメッセージ<br>SNS<br>その他設定<br>記 |                 |                                                |  |
|                       | $(\mathbf{a})$ | パスワード<br>解除、アンインストール                                 | e               | 有罕除余<br>Web 解除リスト<br>アプリケーション 除分リスト<br>解除要求の管理 |  |
|                       |                | レポート<br>Web 閲覧の履歴<br>Web 検索<br>インスタント メッセージ          |                 | メール通知<br>通知設定                                  |  |

重要他のユーザーが管理ツールのすべての設定にアクセスできる ので、Net Nanny(ネットナニー)管理ツールを開いたままコンピュー タから離れることは避けてください。

# ■ Net nanny (ネットナニー)の主要機能

本書では簡単な機能紹介をしています。

詳しくはソフトウェアのヘルプ、あるいは Net Nanny FAQ (http://faq. netnanny.jp/)を参照してください。

### フィルタ設定

カテゴリごとにフィルタリングすることでサイトへのアクセスをコントロール します。

最新のフィルタリング情報で、インターネットの閲覧やインスタントメッセンジャー等の使用をコントロールします。

フィルタの内容はユーザー毎に設定できます

| "たろう" のフィルタ設定                                         | x                   |
|-------------------------------------------------------|---------------------|
| Web インスタント メッセージ SNS その他設定                            |                     |
| Web の閲覧                                               | コンテンツがブロック/注意されたとき  |
| ₩ Web の開発                                             | 表示: ダイアログの表示 🔻      |
| ✓ Web 閲覧履歴の記録                                         | ☑ ブロック/注意された理由の表示   |
| Webフィルタリング                                            | ☑ 解除要求の許可           |
| ◎ 特定のサイト以外の閲覧を制限(ホワイトリストモード)                          | キーワードブロック           |
|                                                       | キーワード管理             |
|                                                       |                     |
| すべてのカテゴリの設定: 選択 ・                                     |                     |
|                                                       |                     |
| ブロック • 🔣 成人向け ブロック • 🖉                                | 違法行為 ブロック マ プロキシを使用 |
| ערבער אַ דעים אין אין אין אין אין אין אין אין אין אין | 藥物 許可 💌 👫 SNS       |
| ブロック 🔹 秦 ギャンブル 🏾 ブロック 🔹 🌄                             | 下落/水着 ブロック 👻 タバコ    |
| ブロック 🔻 🙀 憎悪/暴力 🏾 ブロック 👻 1000                          | ポルノ 許可 💌 🌮 武器       |
| → 34 個すべてのカテゴリを表示                                     |                     |
|                                                       |                     |
|                                                       |                     |
|                                                       |                     |
|                                                       |                     |
|                                                       |                     |
|                                                       | OK ++>>セル           |

### 時間管理

インターネットの利用時間を設定します。 あらかじめ設定した時間を過ぎるとインターネットへのアクセスを遮断する ことができます。

| "たろう" 用の時間管理                                                         |  |  |  |  |  |  |  |
|----------------------------------------------------------------------|--|--|--|--|--|--|--|
| タイム ジーン<br>ガナットノンド シュイクロティット・クロード 共通 東京 カインド・シネ京軍は2月17日 - キカルカレアノビジン |  |  |  |  |  |  |  |
| 現在のタイムソーン: (GMT+09:00) 大阪、礼陽、東京 タイムソーンを変更するにはここをのりかりしていたさい           |  |  |  |  |  |  |  |
| 許可する時間                                                               |  |  |  |  |  |  |  |
| ■許可 0 時間/ 日 ▼                                                        |  |  |  |  |  |  |  |
| ቃイム スケジュール                                                           |  |  |  |  |  |  |  |
| 8 4 2 2 3 4 4 4 4 4 5 4 5 4 4 5 4 4 5 4 5 4 5 4                      |  |  |  |  |  |  |  |
|                                                                      |  |  |  |  |  |  |  |
|                                                                      |  |  |  |  |  |  |  |
|                                                                      |  |  |  |  |  |  |  |
|                                                                      |  |  |  |  |  |  |  |
|                                                                      |  |  |  |  |  |  |  |
|                                                                      |  |  |  |  |  |  |  |
|                                                                      |  |  |  |  |  |  |  |
| ОК <i>#</i> *у⁄±и                                                    |  |  |  |  |  |  |  |

### 解除

サイトへのアクセスの可否を設定します。

アクセス禁止のサイトのリストとアクセスを許可するサイトのリストをそれぞれ独自に設定することができます。

| (eb アウリケーション除外リスト 解除要求 () | 0)        |
|---------------------------|-----------|
|                           | 通加(A)     |
| Web サイト                   | アクション     |
|                           |           |
|                           |           |
|                           |           |
|                           |           |
|                           |           |
|                           |           |
|                           |           |
|                           |           |
|                           |           |
|                           | OK Barton |
|                           | UK PRODU  |

### レポート

お子さまのサイトへのアクセス状況をレポートとして確認できます。 お子さまが「いつ」「どこ」のサイトに「どれくらい」アクセスしているのか、 カテゴリ別にレポートすることができます。

| ポート                                |                                                      |                                                                                                    |
|------------------------------------|------------------------------------------------------|----------------------------------------------------------------------------------------------------|
| ポート内容:<br>Webの問題                   | BftoNHE:<br>● ★日 ▼<br>● 2011 ▼ 3月 ▼ 20 ▼ - 2011 ▼ 3月 | - 20                                                                                                 |
| 利用分析<br>2011/03/19 - 2011/<br>利用分析 | 33/20                                                | S EDM                                                                                                |
| (655                               | カテコウ発展歴<br>きなりタウチャン注射等後期でできます)                       | E-91-<br>124<br>296 13<br>14<br>14<br>14<br>14<br>14<br>14<br>14<br>14<br>14<br>14<br>14<br>14<br>14 |
| i#                                 | 法へ(N)                                                | 開じる(C)                                                                                               |

### メール通知

お子さまのサイトへのアクセス状況をメールで受け取れます。

あらかじめ設定したインターネットの利用ルールに属するアクセスを感知した場合、eメールにて通知をすることができます。

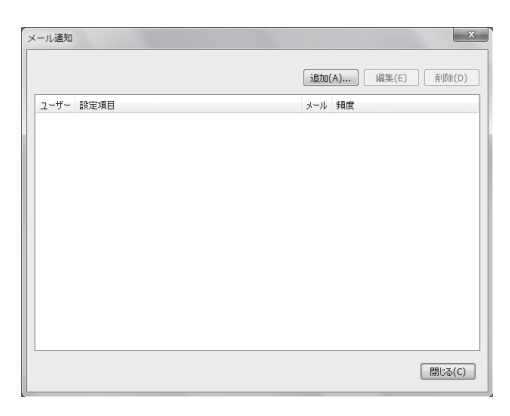

### Net nanny(ネットナニー)管理ツールを閉じる

Net Nanny (ネットナニー) 管理ツールを閉じるには [ファイル] - [終了] を選択します。

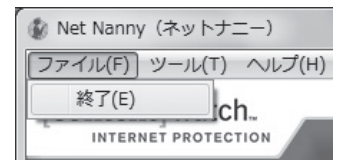

注意事項 Net Nanny (ネットナニー) 管理ツールを閉じることは Net Nanny (ネットナニー) を無効にすることではありません。ユーザー アカウント、プロフィール、コンテンツフィルタは有効のままです。

# ■ Net Nanny (ネットナニー)の簡単な使い方

#### 解除要求

#### 解除要求をする(お子さまの手順)

インターネットを使用しているとブロックされて見れなくなることがあります。ブロックされたサイトを見たい場合は以下の手順で解除の要求を行います。

1. ブロック画面が表示されたら [解除する (Q)]をクリックします。

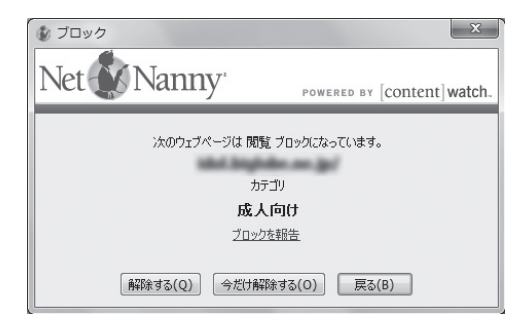

 画面が変わり解除の要求画面が表示されますので [解除を要求 (S)] をクリックします。

※次のカテゴリへの変更を希望は許可のままにしてください。

| ♥ 解除 ×                                 |
|----------------------------------------|
| Net Nanny' POWERED BY [content] watch. |
| 管理者に要求します                              |
| 次のカテゴリへの変更を希望 詳 可 ・                    |
| 解除を要求(S) 自分で解除(A) キャンセル                |

これで管理者のメールアドレスに解除要求が送信されます。
 管理者が許可をするまで見ることはできませんので、[戻る]でブロック画面を閉じます。

#### 解除要求の処理(保護者の手順)

解除要求のメールが届いたらパソコンから解除要求を確認します。以下の 手順で処理を行います。

1. リモート管理にアクセスします。

ブラウザに「http://erelay.contentwatch.com/」と入力します。

| 🍘 新しいタブ - Windows Inter | net Explorer       |   |   |   |
|-------------------------|--------------------|---|---|---|
| http://erelay           | .contentwatch.com/ | • | • | × |
| 🚖 お気に入り                 | @新しいタブ             |   |   |   |

リモート管理のログイン画面が表示されますので管理者のメールアドレスとパスワードを入力します。
 ※管理者のメールアドレスとパスワードは変更していなければインス

トール時に入力したものになります。

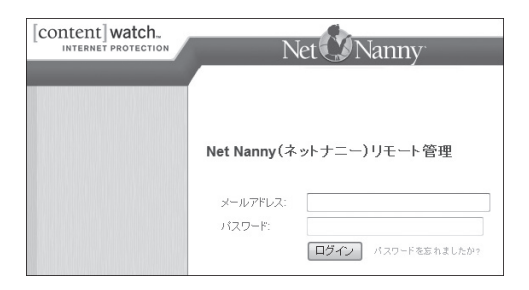

3. ログインに成功するとリモート管理ツール画面が表示されます。

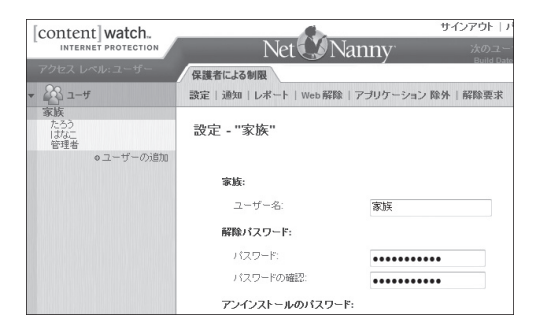

管理ツール画面の[保護者による制限]の中にある[解除要求]をクリックします。

| 設定 通知 レポート Web解除 アプリケーション 除外 解除要求 |  |
|-----------------------------------|--|

[解除要求]をクリックすると解除要求待ちのリストが表示されます。
 Web アドレスの項目の URL をクリックするとブロックされたサイトを確認することができます。

※承認する前にサイトを確認することをお勧めします。

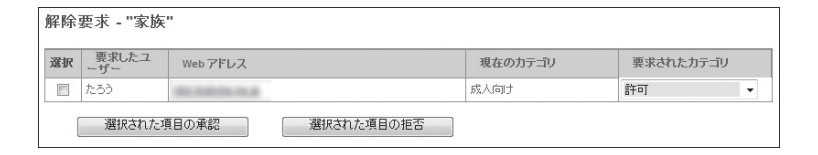

6. 解除要求の処理を行います。

解除要求されたサイトを子どもに見せても問題ない場合は[許可]のままにします。

| 解除要求 - "家族      |                  |         |           |
|-----------------|------------------|---------|-----------|
| 選択 要求したユ<br>ーザー | Web アドレス         | 現在の力テゴリ | 要求されたカテゴリ |
| ▼ たろう           | 100.000.00.00.0  | 成人向け    | 許可 👻      |
| 選択された           | 項目の承認 選択された項目の拒否 |         |           |

7. 選択にチェックが入っている項目ことを確認します。

[選択された項目の承認]をクリックすることで、解除要求のサイトは要求のカテゴリのとおりに登録されサイトを見ることができるようになります。

[選択された項目の拒否]をクリックすると、解除要求のサイトは引き 続きブロックされます。

#### メール通知

解除要求以外でもメール通知を受け取ることができます。以下の手順で設定してください。

- リモート管理ツールにアクセスします。※アクセス方法は解除要求(保護者の手順)1.~3.を参照してください。
- 保護者による制限の中にある [通知]をクリックします。

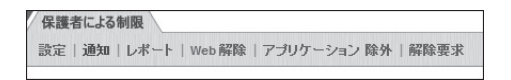

3. メール通知リストが表示されますので、[追加]をクリックします。

| 保護者による制限<br>設定   通知   レポート   Web 解除 | アプリケーション 除外 解除要求 |     |                        |
|-------------------------------------|------------------|-----|------------------------|
| 通知設定 - "家族"                         |                  |     | (20than) (2014) (WURA) |
| ユーザー                                | 設定項目             | メール | 15/11 福柴 [印序]<br>頻度    |
|                                     |                  |     |                        |

4. メール通知設定画面が表示されますので設定します。
[メールの送信先]は受け取りたいメールアドレスを入力します。
[ユーザー]は受け取りたいユーザーをドロップダウンリストから選択します。(全てのユーザーと個別のユーザーで選択できます。)
[設定項目]のメール通知で受け取りたい項目にチェックを入れます。
[+]をクリックすることで詳細を開くことができます。
[この警告を送信する:]では送信されるタイミングを選択できます。
[リアルタイム][1時間毎][1日毎][1週間毎]の4つから選択します。

| メールの送信先 | xxx@xxx.xxx.xx      |
|---------|---------------------|
| ユーザー    | 全てのユーザー 🔻           |
| 設定項目    |                     |
|         | ∈ インスタント メッセージ      |
|         | ● チャット              |
|         |                     |
|         | □ 注意                |
|         | ブロック                |
|         | □ 注意後の閲覧            |
|         | □ ブロック後の閲覧(今だけ解除)   |
|         | ■ 要求された除外           |
|         | ● ピア ツー ピア 通信       |
|         | ⊞ ニュースグループ          |
|         | ● 時間管理              |
|         | ⊕ SNS               |
|         |                     |
|         | この警告を送信する: リアルタイム ▼ |
|         | 保存 キャンセル            |

設定完了したら[保存]をクリックします。

5. 設定するとメール通知リストに表示されます。

リストをクリックすると[編集]と[削除]が選択できるようになります。 いつでも変更することが可能です。

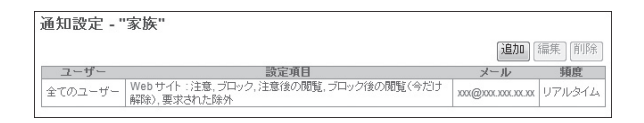

# Net Nanny (ネットナニー)を最新版に更新する

オンラインアップデートを使って、Net Nanny(ネットナニー)を最新版に 更新します。Net Nanny(ネットナニー)の更新には3通りの方法があり ます。自動更新、手動更新及びパスワード保護更新です。

# ∎ 手動更新

Net Nanny (ネットナニー) を手動で更新するには、以下の手順に従って 実行してください。

- 1. システムトレイの Net Nanny (ネットナニー) のアイコンを右クリック します。
- 2. クイックメニューから [更新の確認]を選択します。

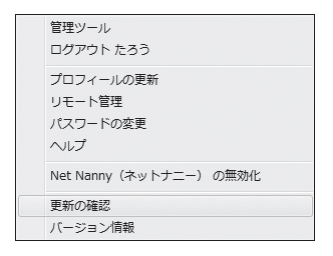

3. Net Nanny (ネットナニー) のアップデート画面の [次へ (N)] をクリックします。

| Net Nanny(ネットナニー)アップデート  | x                           |
|--------------------------|-----------------------------|
| Net 🐼 Nanny <sup>.</sup> | POWERED BY [CONTENT] watch. |
| Net Nanny(ネットナニー)のアッ:    | ウ゚゚゚゚゚゚゚゚ートを行います。           |
| インターネットに接続していることを        | 確認し、[次へ]をクリックしてください。        |
|                          |                             |
|                          |                             |
|                          |                             |
|                          |                             |
|                          |                             |
|                          | 次へ(N) > キャンセル               |

4. Net Nanny (ネットナニー)の更新版が利用可能な場合、ウィザードが 表示され、更新版ダウンロードとインストールの処理に進みます。更新 版のダウンロードとインストールを選択した場合、変更を反映させるた めにコンピュータを再起動するように要求されます。

# ■自動更新

Net Nanny (ネットナニー)を自動で更新するには、以下の手順で実行してください。

- 1. [管理ツール]にログインします。
- 2. [ツール]メニューから[更新(U)]を選択します。

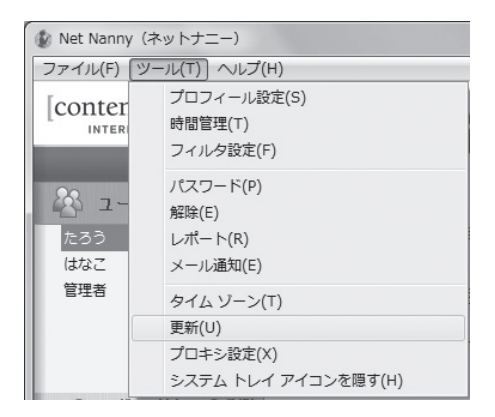

3. アップデート設定の画面を開きます。[更新の確認を自動で行います。] を選択し、[OK]をクリックします。

| アップデート 設定                       | x     |
|---------------------------------|-------|
| アップデートの確認方法                     |       |
| ◎ 更新の確認を自動で行います。                |       |
| ◎ 更新の確認を手動で行います。                |       |
| ◎ 更新の確認を手動で行います。その際にパスワードを必要と   | :します。 |
| フィルタ設定                          |       |
| ☑ 最新のフィルタリング定義ファイルに自動更新します。(推奨) |       |
| ОК <i>*</i> +у                  | 211   |

4. 管理ツールを閉じます。

これで、ユーザーは更新の確認作業を行う必要がなくなります。(更新のインストール作業は必要です。)

# ■ パスワード保護更新

Net Nanny(ネットナニー)を更新する際に管理者パスワードを要求する には、以下の手順で実行してください。

- 1. [管理ツール]にログインします。
- 2. [ツール]メニューから [更新(U)]を選択します。

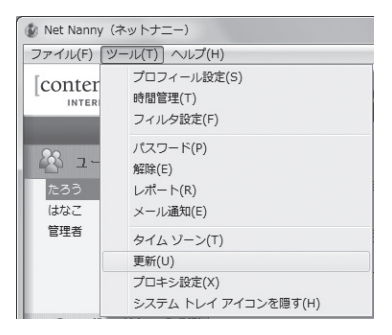

3. アップデート設定の画面が開きます。[更新の確認を手動で行います。 その際にパスワードを必要とします。]を選択し、[OK]をクリックします。

|   | アップデート 設定                         |
|---|-----------------------------------|
| ſ | アップデートの確認方法                       |
| l | ◎ 更新の確認を自動で行います。                  |
|   | ◎ 更新の確認を手動で行います。                  |
| l | ◎ 更新の確認を手動で行います。その際にパスワードを必要とします。 |
| l | フィルタ設定                            |
| l | 図 最新のフィルタリング定義ファイルに自動更新します。〈推奨〉   |
|   | OK キャンセル                          |

4. 管理ツールを閉じます。

## ■更新サービスの延長

Net Nanny(ネットナニー)は、常に最新のフィルタリングエンジンに更 新することができます。インストール完了から2年目以降も継続してご利 用いただく場合、フィルタリングエンジン更新サービスを延長していただく 必要があります。

更新サービスの延長には、更新ライセンスのご購入が必要です。ご購入 された販売店のライセンスカウンター等でご相談下さい。また、http:// oyako119.jp/upgrade/からもお申込みが可能です。

# Net Nanny (ネットナニー)のライセンスを追加する

Net Nanny(ネットナニー)は、複数台のコンピュータで同じ設定を使用 できます。以下の手順に従って実行してください。

- 必要台数分のライセンスをご用意ください。追加ライセンスは、ご 購入された販売店のライセンスカウンター等にご相談下さい。また、 http://oyako119.jp/order/からもお申込みが可能です。
- 「インストール手順」(P.14) に従い、1 台目のコンピュータに Net Nanny(ネットナニー)をインストールします。
- 2 台目以降のコンピュータに Net Nanny (ネットナニー) をインストー ルする際、「インストール手順」(P.14) に従い、使用許諾の確認・ 同意(手順 3.) まで実行します。
- 4. プロダクトキーは、1台目と同じプロダクトキーを入力します。
- 5. メールアドレスとパスワードは、1台目と同じ内容を入力します。
- 「インストールの手順」のインストール先の選択(手順 9.)の画面が 表示されます。
   以降、「インストール手順」に従います。
- 7.3 台目以降のコンピュータも、上記(手順 2.) ~ (手順 6.) を繰り返します。

# ユーザー登録とお問合せ

# ■よくある質問と回答

Net Nanny(ネットナニー)のご使用に際して参考になる、よくある質問 をご紹介します。

最新の内容は、Web サイト(http://faq.netnanny.jp/)にてご覧いただ けます。Web サイトには製品のヘルプと同じ情報も掲載しておりますので、 ご参考にしてください。

### **Q** 管理者パスワードを忘れてしまいました。どうすればいいです か?

A ログイン画面の一番下に [パスワードを忘れましたか?]があり ますのでクリックします。

#### 管理ツールログイン画面

| 🔮 ログイン       | ×                           |
|--------------|-----------------------------|
| Net 🚺 Nanny' | POWERED BY [CONtent] watch. |
| 管理ツー         | ルのログイン                      |
| ユーザー名: [1    | 6理者 ▼                       |
| パスワード:       |                             |
| <br>パスワードも   | キャンセル あわましたか?               |

### リモート管理ツールログイン画面

| Net Nanny(ネ        | ットナニー)リモート管理       |
|--------------------|--------------------|
| メールアドレス:<br>バスワード: |                    |
|                    | ログイン パスワードを忘れましたか? |

「パスワードを忘れましたか?」の画面が表示されるのでメール アドレスを入力して送信をクリックします。

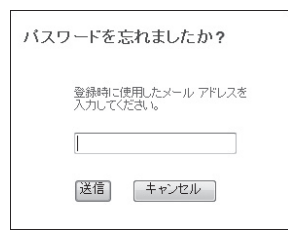

### 送信が完了しますと下の画面が表示されますので [Close] をク リックして閉じます。

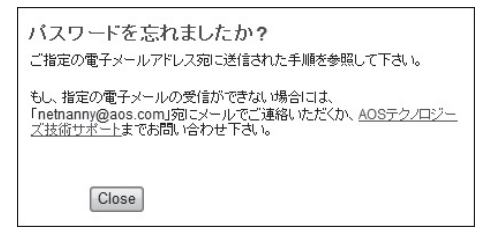

### 入力したメールアドレスにパスワード再設定のメールが届きます ので[パスワードのリセット]か表示されている URL をコピーし てブラウザに入力してください。

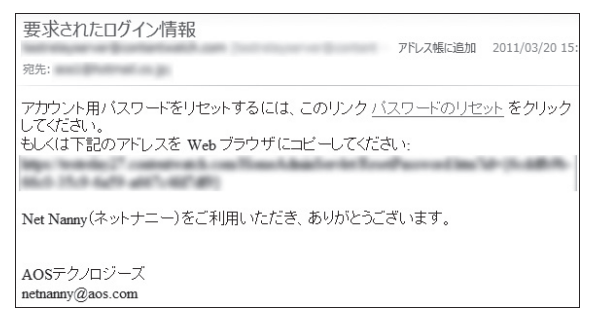

インストール時に設定した秘密の質問の回答を求められますの で入力して送信します。

| バスワードのリセット             |
|------------------------|
| 次の質問に回答してください。         |
| 子供の頃こ飼っていたペットの名前は何ですか? |
| 送信                     |

パスワードのリセット画面が表示されますので、新しいパスワードを入力してください。

入力後 [変更の保存]をクリックすると設定が完了します。

| パスワードのリセット  |        |
|-------------|--------|
| 新しいパスワードを入力 | してください |
| バスワード:      | •••••  |
| バスワードの確認:   | •••••  |
| 変更の保存       |        |

うまく設定できない場合は申し訳ございませんが、パスワードの リクエストを [netnanny@aos.com] に送信するか、カスタマー サポートに連絡してください。

管理者パスワードの変更には次の情報が必要になりますので控 えてからご連絡をお願いいたします。

・管理者名

- ・プロダクトキー
- ・アカウント名
- ・メールアドレス(パスワードの送信先)
- ・秘密の質問と回答

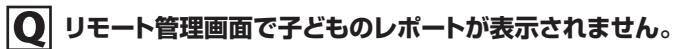

A <sup>₹</sup>

表示できるようにするには「お子さまのユーザー名」を選択して、 上部にある [その他の設定]をクリックします。

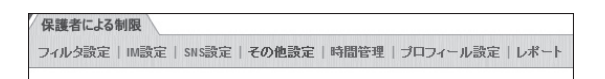

その他の設定の一番下の項目リモートレポートの[レポートのリ モート表示の許可]をチェックして[変更の保存]をクリックします。

| その他設定 - "たろう"                 |
|-------------------------------|
|                               |
| 次へのアクセスを許可する:                 |
| ☑ チャット                        |
| ■ ニュースグループ                    |
| ピア ツー ピア (P2P)                |
| SSL通信 (HTTPS)                 |
| SSL通信をフィルタリング                 |
| サポートされていないアブリケーションのSSL通信をブロック |
| ◎ SSL通信支許可                    |
| 64ビットアプリケーション                 |
| ■ 64ビットアプリケーションをプロック          |
| ■ 64ビットアプリケーションの除外を許可         |
| フォーラムとブログ                     |
| フォーラムの投稿をブロック                 |
| ■ブログの投稿をブロック                  |
| ーイメージのアップロードをブロック             |
| リモート レポート                     |
| ■レポートのリモート表示の許可               |
| 変更の保存                         |

### **Q** メール通知を受信するにはどうすればいいですか?

A Net Nanny (ネットナニー) の管理ツールにログインします。家族 設定の下にある [メール通知] をクリックします。[メールの送信先] フィールドに通知を受信したいメール アドレスを入力します。受信し たい通知の種類を設定して [OK] をクリックします。詳細については、 管理ツールのヘルプ「メール通知を設定する」を参照してください。

### |Q| 子どものプロフィールを変更するにはどうすればいいですか?

- Net Nanny (ネットナニー)には、すべてのユーザープロフィ ールや設定をリモート管理できる機能が備わっています。管理 者のメールとパスワードを使用して Web サイト http://erelay. contentwatch.com/にログインします。そしてユーザープロフィー ルの設定に希望する変更を行います。詳細については、管理ツール のヘルプ「リモート管理にアクセスする」を参照してください。
- Q 子どもが Net Nanny(ネットナニー)ソフトウェアを無効にでき るのでしょうか?
- A 勝手に無効にできないように、設定の変更やアンインストールを行う にはパスワードが必要になります。
- Net Nanny(ネットナニー)を使用するのにプロバイダのア カウントを変更する必要はありますか?
- A 必要ありません。Net Nanny(ネットナニー)はほとんどのプロバイ ダで機能します。
- Net Nanny(ネットナニー)はファイアーウォールをインストールした PC でも動作しますか?
- A Net Nanny(ネットナニー)は一般に市販されているほとんどのファ イアーウォールのソフトウェアと互換性があります。互換性に問題が ある場合は、カスタマ サポートへ連絡してください。

#### ▶ 解除パスワードを変更するにはどうすればいいですか?

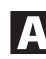

Net Nanny(ネットナニー)の管理ツールにログインします。家族 設定の欄で、[パスワード]を選択します。そして[解除パスワード] にて新しいパスワードを入力し、[OK]を選択して変更を保存します。 詳細については、管理ツールのヘルプ「解除パスワードを変更する」 を参照してください。

### **Q** 子どもが表示したサイトの名前は表示されますが、サイトの内容は 表示されません。

Net Nanny(ネットナニー)のレポートで、各ユーザーが実際にア クセスした URL を表示することができます。詳細については、ヘル プの「管理ツールのレポートにアクセスする」を参照してください。

#### **Q** 複数のコンピュータがある場合、すべてのコンピュータで同じ設定を使 用できますか?

はい。他のコンピュータヘインストールする時に、既に使用している プロダクトキーを入力してインストールを完了させると、既存の設定 がそのコンピュータに反映されます。なお、複数台のコンピュータで 同じプロダクトキーを使用される場合は、インストール台数分で使用 できるライセンスが必要です。入手方法は、http://oyako119.jp/ order/をご参照ください。

#### ┃ 〇 管理者を 1 人増やしたい場合はどうすればいいですか?

Net Nanny (ネットナニー)では管理者を何人でも増やすことができます。Net Nanny (ネットナニー)の管理ツールにログインし、管理者にするユーザーを選択します。[プロフィール設定]をクリックし、管理者チェックボックスを選択して [OK]を選択します。管理者になったユーザーは、Net Nanny (ネットナニー)を立ち上げ、レポートを表示し、プロフィールを [リモート管理できます。詳細については、管理ツールのヘルプ「ユーザープロフィールへの管理特権を割り当てる」を参照してください。

## ■ ユーザー登録と技術サポート

#### サポートページ

お客様の疑問を解決するため、FAQやトラブルシューティング情報など様々 な情報をホームページ上で提供しています。まずは、以下のページをご参 照ください。

#### URL : http://oyako119.jp/support/

#### ユーザー登録

ユーザー登録は、技術サポートを受けたり、製品の最新版情報を受け取る などの為に必要です。

- 1. 電子メール/チャット/電話による技術サポート
- 2. ダウンロードによるアップデートの提供
- プロダクトキートラッキング(プロダクトキーがわからなくなった場合、
   登録していただいたプロダクトキーを調査してお知らせします。)
- 4. 電子メールによる優待販売などの告知

#### 登録方法

http://oyako119.jp/support/からオンライン登録を行ってください。

#### 技術サポート

ご購入いただいたソフトウェアの操作上のお問合せや、技術的なご質問に つきましては、AOS テクノロジーズ カスタマサポートまでお問合せくださ い。専門スタッフが問題解決のお手伝いをさせていただきます。

Net Nanny インターネットフィルタリングの日本語版開発、並びに日本総 販売元は AOS テクノロジーズ株式会社です。弊社の連絡先は、以下の通 りです。

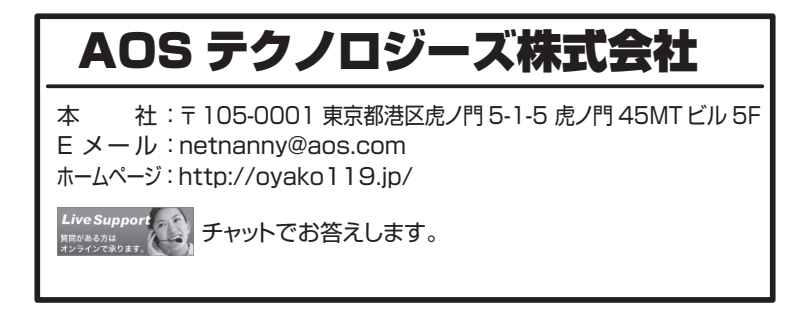

| <br> |
|------|
| <br> |
| <br> |
|      |
|      |
|      |
|      |
|      |
| <br> |
| <br> |
| <br> |
| <br> |

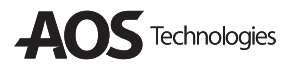

### AOSテクノロジーズ株式会社

http://oyako119.jp/ Eメール: netnanny@aos.com

0329NN3-1-MLCTU-2011-001